# Calculation of the numerator: kilograms of active ingredients

Dr. Delfy Góchez, Data Management Officer – AMU Antimicrobial Resistance and Veterinary Products Department

Regional ANIMUSE Training for WOAH Focal Points for Veterinary Products 10-12 May 2023, Dubai, United Arab Emirates

## How to start?

Map a distribution system of the veterinary products at national level

2

2 If you request that different stakeholders calculate the data, make sure they receive a training and that you can have access to all their calculations

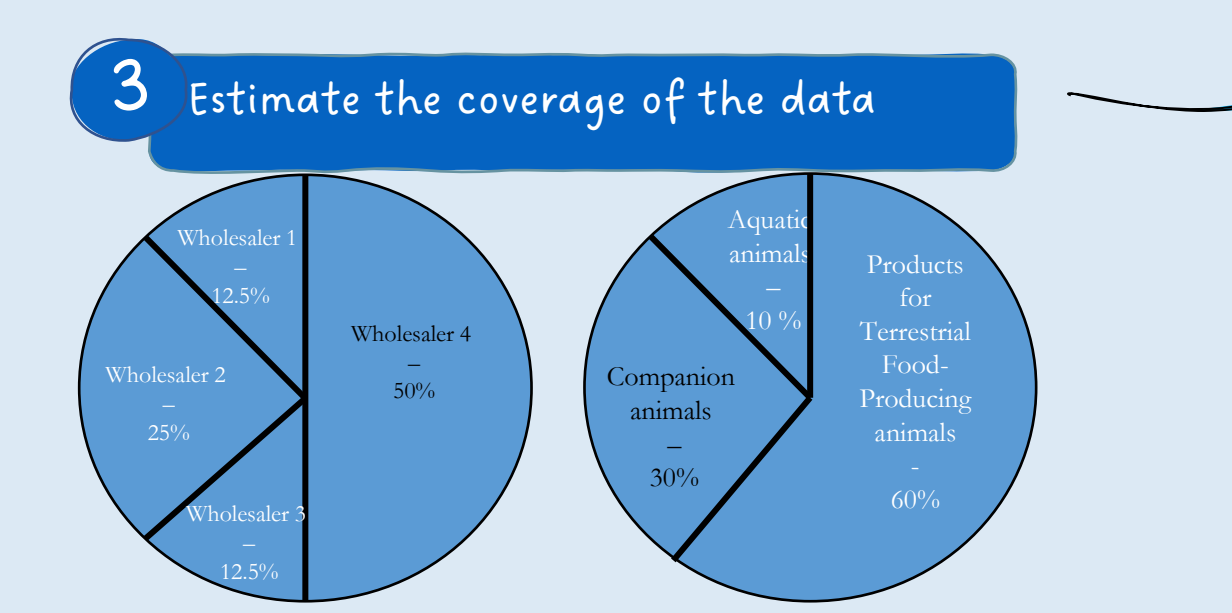

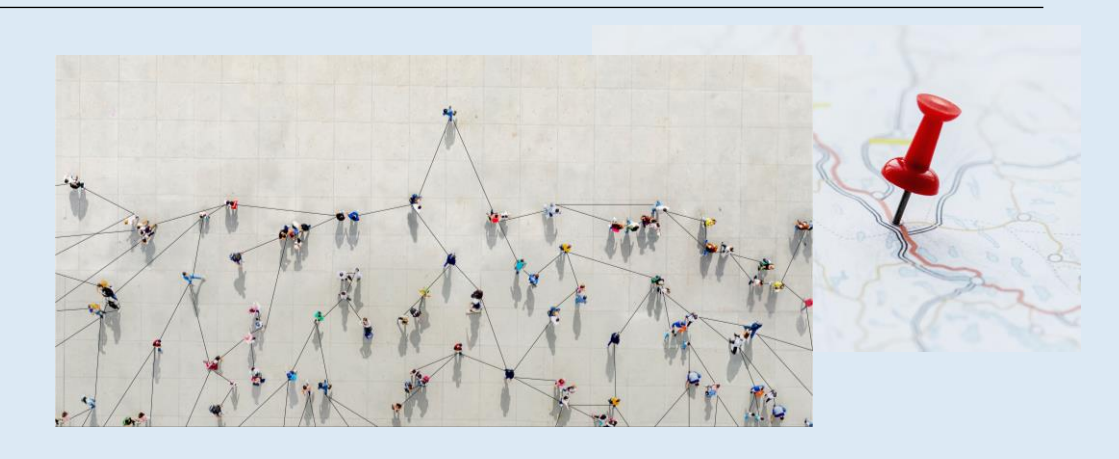

Different considerations for estimating the coverage:

- The number of stakeholders that contributed and their relative contribution to the total
- Animal species covered by the products
- Types of products covered (oral products are usually predominant)

## Understanding WOAH's Antimicrobial Classes

#### Antimicrobial Class Aminoglycosides Amphenicols Arsenicals Cephalosporins (all generations) 1-2 gen. cephalosporins 3-4 gen cephalosporins Fluoroquinolones Glycopeptides Glycophospholipids Lincosamides Macrolides Nitrofurans Orthosomycins Other quinolones Penicillins Pleuromutilins Polypeptides Quinoxalines Streptogramins Sulfonamides (including trimethoprim) Tetracyclines Others Aggregated class data Total ko

### OTHER

All other antibiotics not covered by the antimicrobial classes already listed. This could include novobiocin, fusidic acid, kirromycins, fosfomycin, rifamycins, etc.

### AGGREGATED CLASS DATA

This is for **confidential** data only, <u>not for products having more than one</u> <u>antibiotic</u>. If in your country the data for one antimicrobial class needs to remain confidential, then the data can be reported under this category by selecting this category in ANIMUSE and report the names of the classes to WOAH.

Aggregated Class Data 🗌 😮

#### Aminoglycosides

Veterinary Medical Use<br/>(including prevention of clinical signs)Oral route<br/>(kg)Injection route<br/>(kg)Other routes<br/>(kg)Terrestrial food-producing animals3.6

Which data do you need to have for obtaining kilograms of active ingredients?

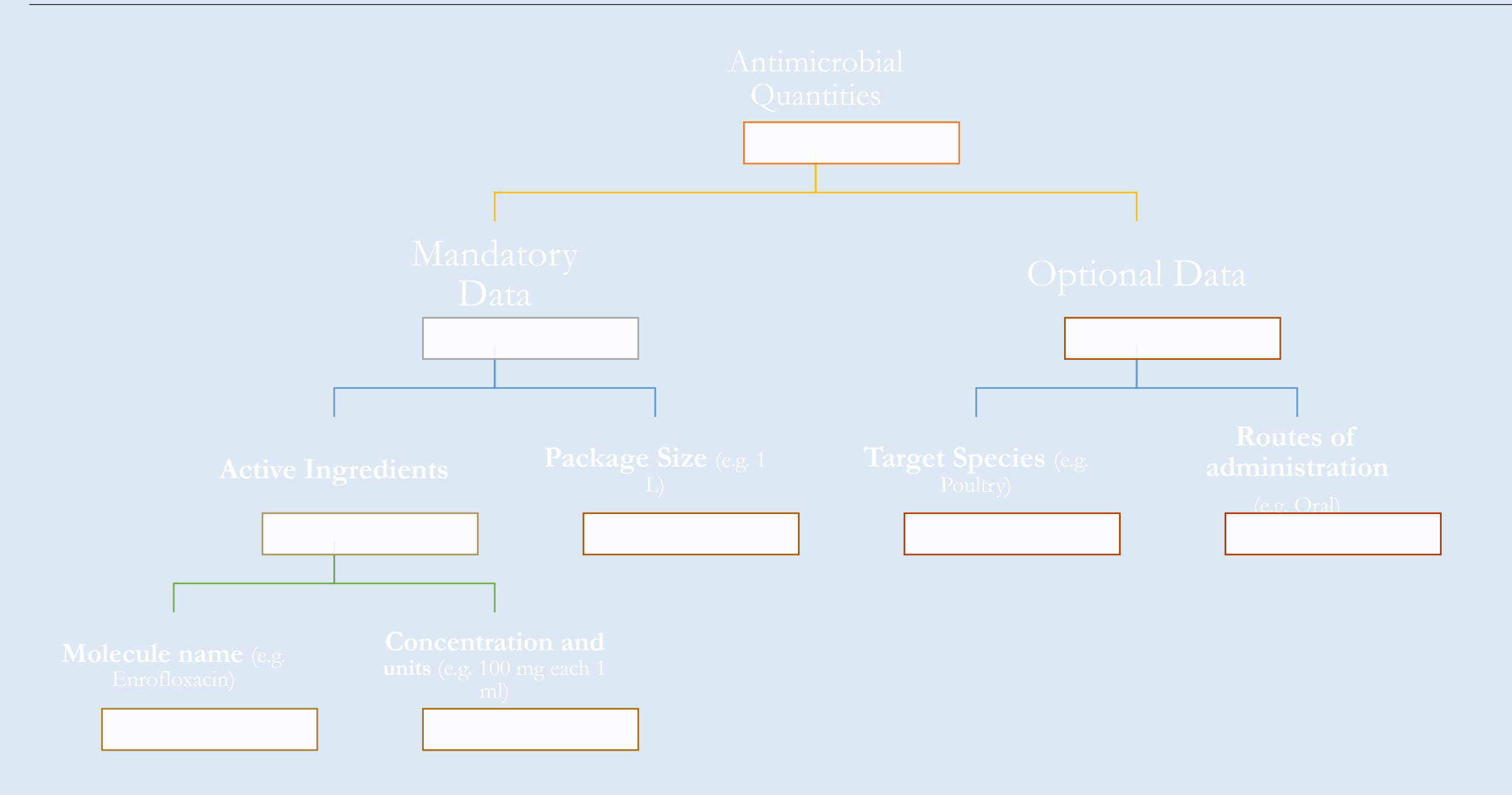

4

## Analyse the Data at Veterinary Product

Name of the veterinary product

Sometimes the name might indicate the species, active substances or concentrations. If available, use it to cross-check information

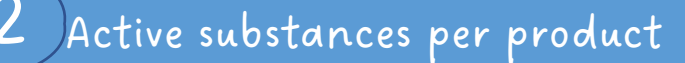

Remember, that each calculation must be done by product e.g. tetracycline, neomycin, enrofloxacin, etc.

The strength is expressed:

-in mg or g of the active ingredient per volume or weight or other unit (for example: ml, l, kg, tablet or piece),

-in International Units (IU) per weight, volume or other unit,

-in per cent (%) weight per weight (w/w) or weight per volume (w/v).

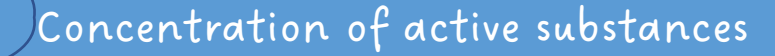

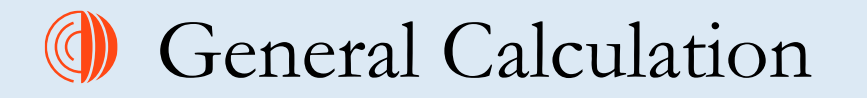

Example 1

- **Product Name: Product premix**
- Package size: 500 g
- Sales during a year: 1 500 units
- Molecules and concentrations:
  - Tetracycline 40 mg / 1 g
  - Neomycin 20 mg / 1 g •

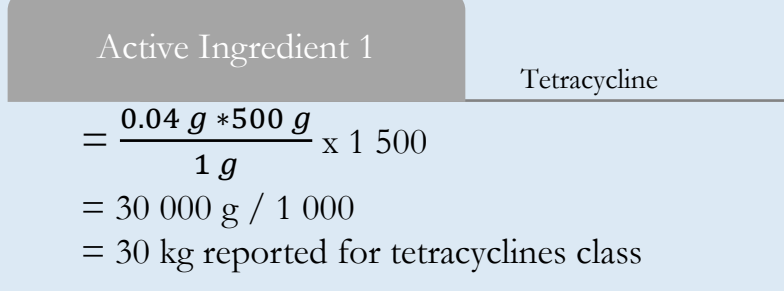

Neomycin

 $= \frac{0.02 \, g * 500 \, g}{1 \, g} \ge 1 \, 500$  $= 15\ 000\ g\ /\ 1\ 000$ = 15 kg reported for aminoglycosides class Example 2

- Product Name: Doggy tabs
- Package size: 1 box with 3 blisters (each blister has 10 tabs)
- Imports during a year: 950 boxes
- Molecules and concentrations:
  - Metronidazole 125 mg / 1 tablet •
  - Spiramycin 700 000 IU / 1 tablet •

| Active Ingredient 1                                                                                          | Metronidazole |
|----------------------------------------------------------------------------------------------------|---------------|
| $= \frac{125 mg * 30 piece}{1 piece} \ge 950$<br>= 3 562 500 mg / 1 000 000<br>= 3 6 kg reported for the Oth |               |
| - 5. 6 kg reported for the Oth                                                                               | er class      |

| Active Ingredient 2                        | Spiramycin |
|--------------------------------------------|------------|
| <u> </u>                                   | 0          |
| = 19 950 000 000 <b>IU</b> x <b>0.0003</b> | 13         |
| = 6 244 350 mg/ 1 000 000                  |            |
| = 6.2 kg reported for macrolid             | es class   |

**Table 2:** Conversion of International Units (IUs) of certain antimicrobial agents into mg and relevant active entities, based on the ESVAC conversion factors<sup>1</sup>

| Antimicrobial agent in the veterinary medicine                | Antimicrobial active<br>entity for reporting to<br>WOAH | International<br>Units per mg | Conversion factor t<br>mg<br>for multiplication |
|---------------------------------------------------------------|---------------------------------------------------------|-------------------------------|-------------------------------------------------|
| Apramycin                                                     | Apramycin                                               | 552                           | 0.00181                                         |
| Bacitracin                                                    | Bacitracin                                              | 74                            | 0.013514                                        |
| Benzylpenicillin (penicillin G) <sup>2</sup>                  | Benzylpenicillin                                        | 1670                          | 0.0006                                          |
| Chlortetracycline                                             | Chlortetracycline                                       | 1000                          | 0.001                                           |
| Colistin methane sulfonate sodium (colistimethate sodium INN) | Colistin                                                | 12700                         | 0.000079                                        |
| Colistin sulfate                                              | Colistin                                                | 20500                         | 0.000049                                        |
| Dihydrostreptomycin                                           | Dihydrostreptomy cin                                    | 777                           | 0.00129                                         |
| Erythromycin                                                  | Erythromycin                                            | 920                           | 0.001087                                        |
| Gentamicin                                                    | Gentamicin                                              | 620                           | 0.001613                                        |
| Kanamycin                                                     | Kanamycin                                               | 796                           | 0.001256                                        |
| Neomycin                                                      | Neomycin                                                | 762                           | 0.00131                                         |
| Neomycin B (Framycetin)                                       | Neomycin B<br>(Framycetin)                              | 706                           | 0.00142                                         |
| Oxytetracycline                                               | Oxytetracycline                                         | 880                           | 0.00114                                         |
| Paromomycin                                                   | Paromomycin                                             | 750                           | 0.00133                                         |
| Polymyxin B                                                   | Polymyxin B                                             | 8403                          | 0.000119                                        |
| Rifamycin                                                     | Rifamycin                                               | 887                           | 0.001127                                        |
| Spiramycin                                                    | Spiramycin                                              | 3200                          | 0.000313                                        |
| Streptomycin                                                  | Streptomycin                                            | 760                           | 0.00132                                         |
| Tetracycline                                                  | Tetracycline                                            | 982                           | 0.00102                                         |
| Tobramycin                                                    | Tobramycin                                              | 875                           | 0.001143                                        |
| Tylosin                                                       | Tylosin                                                 | 1000                          | 0.001                                           |

**Table 3:** Conversion of content stated in mg, g or kg of derivates/compounds of antimicrobial agents in the veterinary product into corresponding mg, g or kg antimicrobial active entity for reporting to WOAH, based on the ESVAC conversion factors<sup>3</sup>

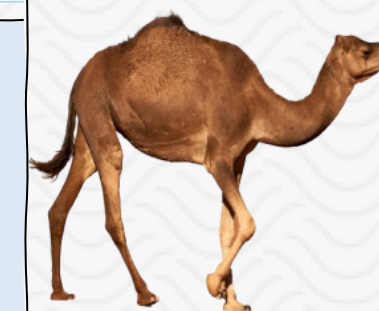

| Derivate or compound                      | Active entity    | Conversion factor for<br>multiplication |
|-------------------------------------------|------------------|-----------------------------------------|
| Benethamine benzylpenicillin <sup>4</sup> | Benzylpenicillin | 0.61                                    |
| Benzathine benzylpenicillin <sup>5</sup>  | Benzylpenicillin | 0.68                                    |
| Cefapirin benzathine <sup>6</sup>         | Cefapirin        | 0.78                                    |
| Cefalexin benzathine <sup>7</sup>         | Cefalexin        | 0.74                                    |
| Cloxacillin benzathine <sup>8</sup>       | Cloxacillin      | 0.78                                    |
| Oxacillin benzathine <sup>9</sup>         | Oxacillin        | 0.77                                    |
| Penethamate hydriodide 10                 | Benzylpenicillin | 0.60                                    |
| Procaine benzylpenicillin <sup>11</sup>   | Benzylpenicillin | 0.57                                    |

## Context

- Not mandatory.
- Based on the Calculation Tool Excel.
- This Module, as the Calculation Tool, collects data at a veterinary product level to help with the calculation of kilograms of active ingredients.
- Any information provided in the Module **is confidential**, regardless of the confidentiality status of the dossier.

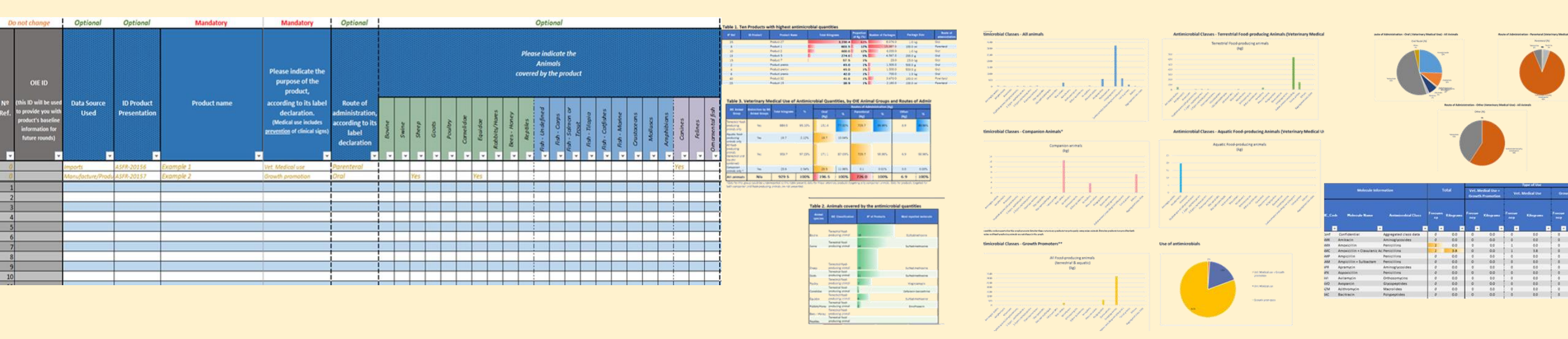

Images from the Calculation Tool - Excel

## ANIMUSE: Calculation Module

## When to use it?

- Any time, 24/7 during.
- For assistance in calculations due to large number of products.
- If there is no national database for collecting data at veterinary product level (use the online entry).
- If there is a national database for collecting data at veterinary product level, but the national system does not perform the calculations (use the injection file).
- When willing to check if the calculations are good.
- When willing to have more data analysis at a molecule or veterinary product level.

| CALCULATION MOD                                      | ULE                                                                                                    | General |
|------------------------------------------------------|----------------------------------------------------------------------------------------------------|---------|
| Find a product, active ingredient, ID of the product | 2021 2020 <b>2022</b>                                                                                                    |         |
| Enter Product Presentation ID                        | Product name Enter Product Presentation ID Enter Product WOAH It                                                                  | D Code  |
| Import data                                          | Units and Package Sizes Enter the number of units (by packages) imported or sold in a year or the period of time declared to WOAH |         |
| 1 Upload File                                        | Package Sizes                                                                                                    |         |
| Add product                                          |                                                                                                    |         |
| Delete all products                                  | Type of Use ? O Vet. Medical Use                                                                                                  |         |
|                                                      | Growth Promotion                                                                                                    |         |
|                                                      | O Vet. Medical Use + Growth Promotion                                                                                             |         |
|                                                      | Route of Administration (Optional) Route of Administration                                                                        |         |
|                                                      | Animals Covered by the Product (Optional)                                                                                         |         |
|                                                      |                                                                                                    |         |

### () ANIMUSE: How to Use the Calculation Module?

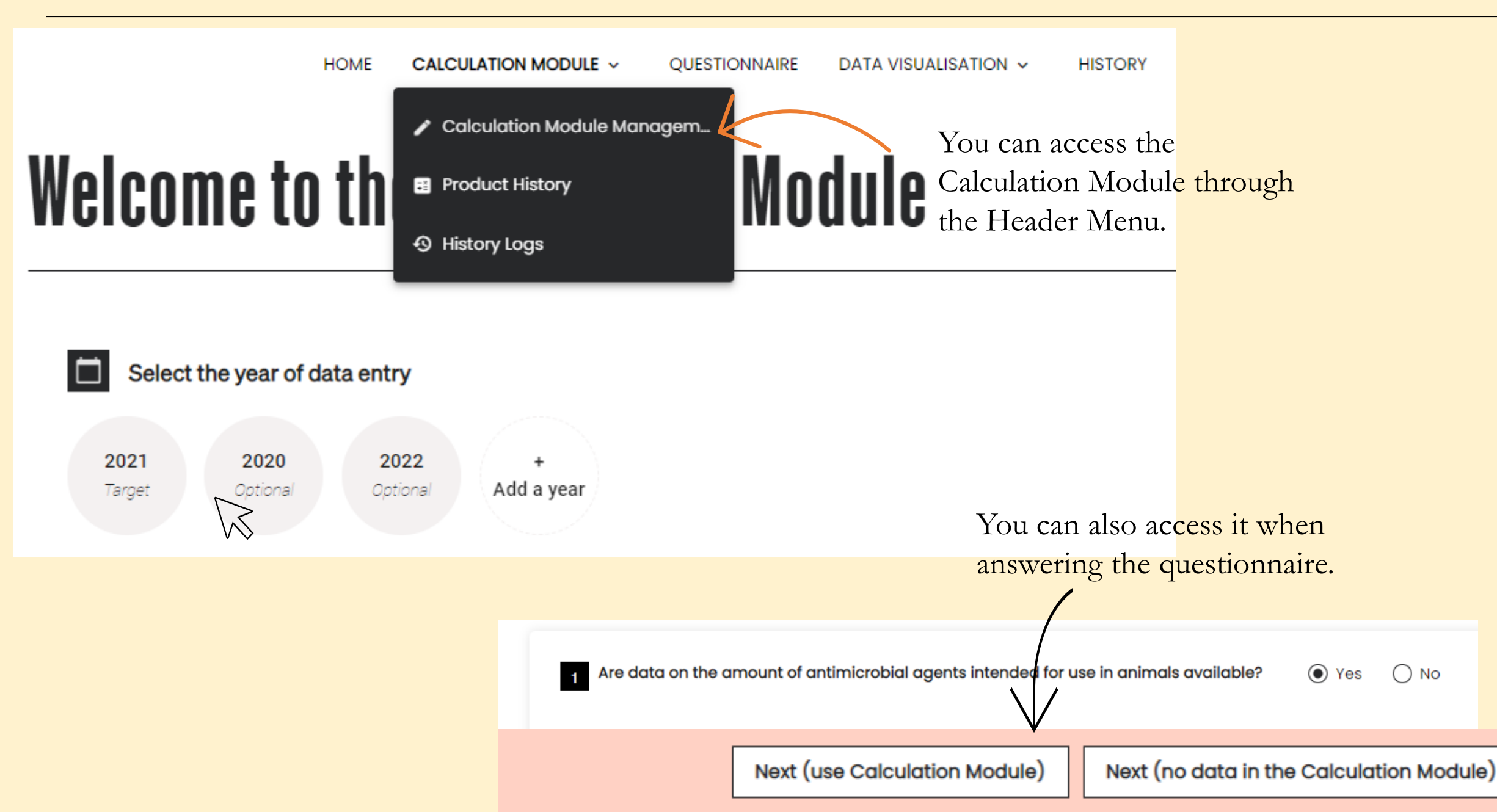

## ANIMUSE: How to Use the Calculation Module?

| The Calculation                                                                     | on Module is accessi                                                                                                 | ble <b>24/7</b> .                                                                            | 2021                  | 2020                                                                                                    | 2022       |                  |             |                                        |              |           |       |
|-------------------------------------------------------------------------------------|----------------------------------------------------------------------------------------------------|----------------------------------------------------------------------------------------------|-----------------------|----------------------------------------------------------------------------------------------------|------------|------------------|-------------|----------------------------------------|--------------|-----------|-------|
| It has the <b>same entry fields as the</b>                                          |                                                                                                    |                                                                                              | Product no<br>Product | Product name<br>Product 1                                                                                                    |            |                  |             | Enter Product Presentation ID<br>A0001 |              |           |       |
| <b>Calculation Tool</b> (the Excel that some countries have been using).            |                                                                                                    |                                                                                              |                       | Units and Package Sizes Enter the number of units (by packages) imported or sold in a year or the period of time declared to WOAH Package Sizes |            |                  |             |                                        |              |           |       |
|                                                                                     |                                                                                                    |                                                                                              | 250.0                 |                                                                                                    | ml         | *                | 1340        |                                        | Units        |           |       |
| Bovine     Swine     Sheep       Fish - Salmon or Trout     Fish - Tilapia     Fish | Goats     Poultry     Cervidae     Camelidae     Equ       sh - Catfish     Fish - Marine     Fish - Undefined     ( | uines Rabbits/hares Bees - Honey Reptiles Fish<br>Crustaceans Molluscs Amphibians Canines Fe | ir 🖸 Typ              | pe of Use                                                                                                    | ? .        | ) Vet. Mee       | dical Use   |                                        |              |           |       |
| Ornamental Fish                                                                     |                                                                                                    |                                                                                              |                       |                                                                                                    | С          | ) Growth         | Prom Se     | lect                                   |              |           |       |
| Active ingredient<br>hemical compound as declared on the label                      |                                                                                                    |                                                                                              |                       |                                                                                                    | С          | ) Vet. Med       | dical ( Or  | al                                     |              |           |       |
| Active Ingredient Name 💡                                                            | Strength of Antimicrobial Agent                                                                                      | Per unit of content                                                                          |                       |                                                                                                    |            |                  | Inj         | ection                                 |              |           |       |
| Active Ingredient Name Tetracycline                                                 | Strength<br>250 • •<br>Required                                                                                      | 1 ml                                                                                         | 💉 Ro                  | ute of Adm                                                                                                    | inistratio | <b>n</b> (Option | al) Ot      | her                                    |              |           |       |
| Result for active ingredient                                                        |                                                                                                    |                                                                                              |                       |                                                                                                    |            |                  |             |                                        |              |           | _     |
| Antimicrobial Class                                                                 | Calculated amount of antimicrobial agents                                                                            | Conversion factor                                                                            | Th                    | is is a                                                                                                    | n exa      | mple             | on h        | ow to                                  | manuall      | y enter   |       |
| Tetracyclines                                                                       | 83750                                                                                                    | kg Not Applicable                                                                            | pr                    | oduct<br>nn <i>e</i> cti                                                                                                    | data       | . The            | injec       | tion o                                 | f datase     | ts and    |       |
|                                                                                     | Add an active ingredient                                                                                             |                                                                                              |                       |                                                                                                    | sible      | ifun             |             | t mor                                  | e inform     | ation or  | h     |
|                                                                                     |                                                                                                    |                                                                                              |                       | ls pla                                                                                                    | dise c     | onta             | $a + + h_2$ | Δnti                                   | nicrobia     | 1 Uso Ton | m     |
|                                                                                     |                                                                                                    |                                                                                              |                       | 13, pre                                                                                                    | use c      | oncia            |             |                                        | ILLET U U LU | I USE IEU | TIC . |

Delete this product

🖬 Save

## ANIMUSE: How to Use the Calculation Module?

|                             | Find a product, active ingredient, ID of the product | 2021 2020 <b>2022</b>                                                                                                    |                                                            |
|-----------------------------|------------------------------------------------------|----------------------------------------------------------------------------------------------------|------------------------------------------------------------|
|                             | Enter Product Presentation ID                        | Product 1 · A0001 · · 250 ml You can also add                                                                                                    | Edit product sheet                                         |
| 7                           | Import data                                          | Image: Control of the same product with same package size                                                                                                    | Total units for the year: <b>1,340</b>                     |
|                             | 1 Upload File                                        | Number of units (by packages) imported or sold in a year or the period of time declared to WOAH                                                                                                    |                                                            |
| /                           | Add product                                          | Select All                                                                                                    | 🖀 Delete 🛗 Change year                                     |
|                             | Delete all products                                  | 1,340 units   Added on 03/05/2023 by Delfy Gochez                                                                                                    | <u> </u>                                                   |
|                             |                                                      | Items per page: 5 ▼ 1-1 of 1 < >                                                                                                    |                                                            |
| -                           | Product 1   250 ml                                   | Type of Use Vet. Medical Use                                                                                                    |                                                            |
| Once t<br>saved,<br>visuali | the product 1s<br>you can<br>ize it in the           | Image: Route of Administration       Oral         Image: Animals Covered by the Product       Bovine, Sheep, Goats         Image: Active ingredient       You can informat         Image: Tetracycline       250 mg /1 ml | always <b>edit</b> the product<br>ion or <b>delete</b> it. |
| search<br>name, i           | n (by product<br>molecule or                         | Antimicrobial Class          Antimicrobial Class       Calculated amount of antimicrobial agents       Conversion factor         Tetracyclines       83.8       kg       Not Applicable                                   |                                                            |
| <u></u> ).                  |                                                      | Delete this                                                                                                    | s product   Edit product sheet                             |

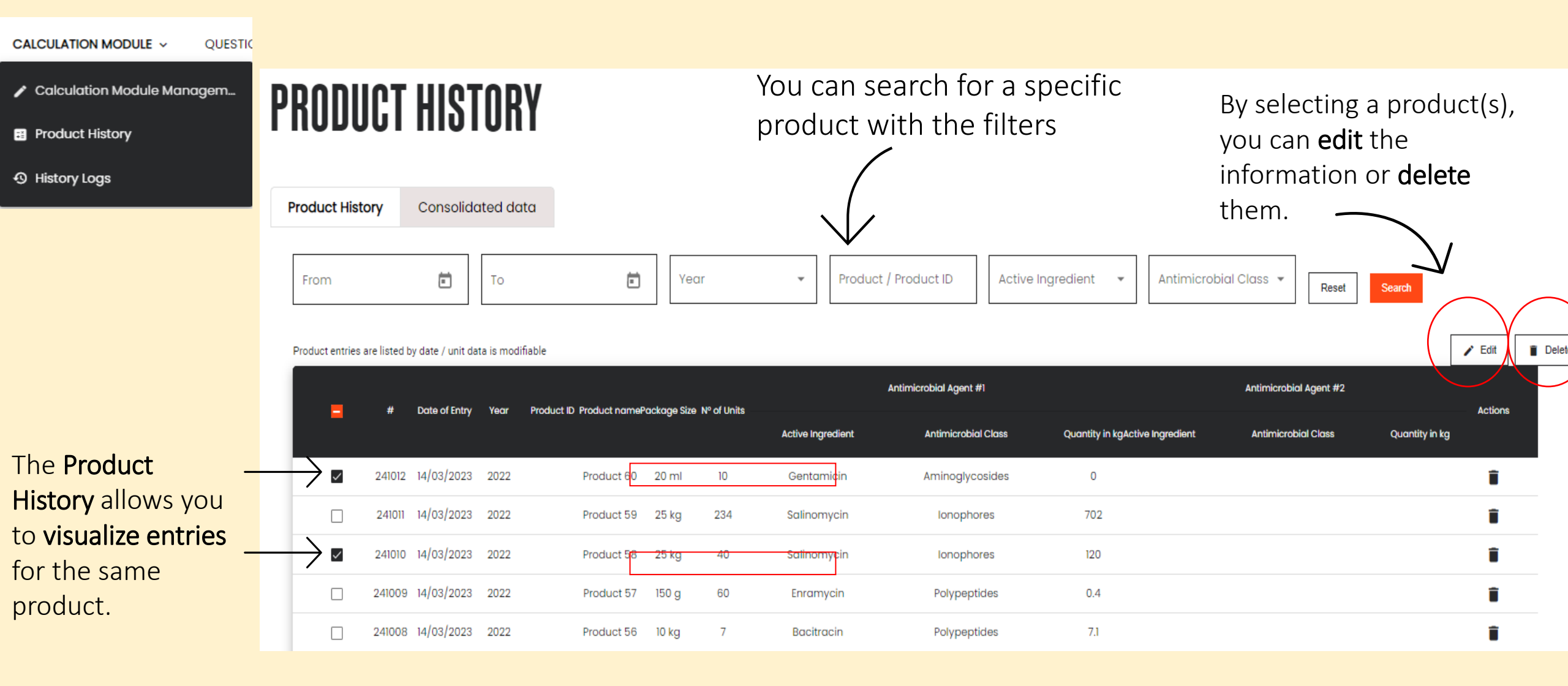

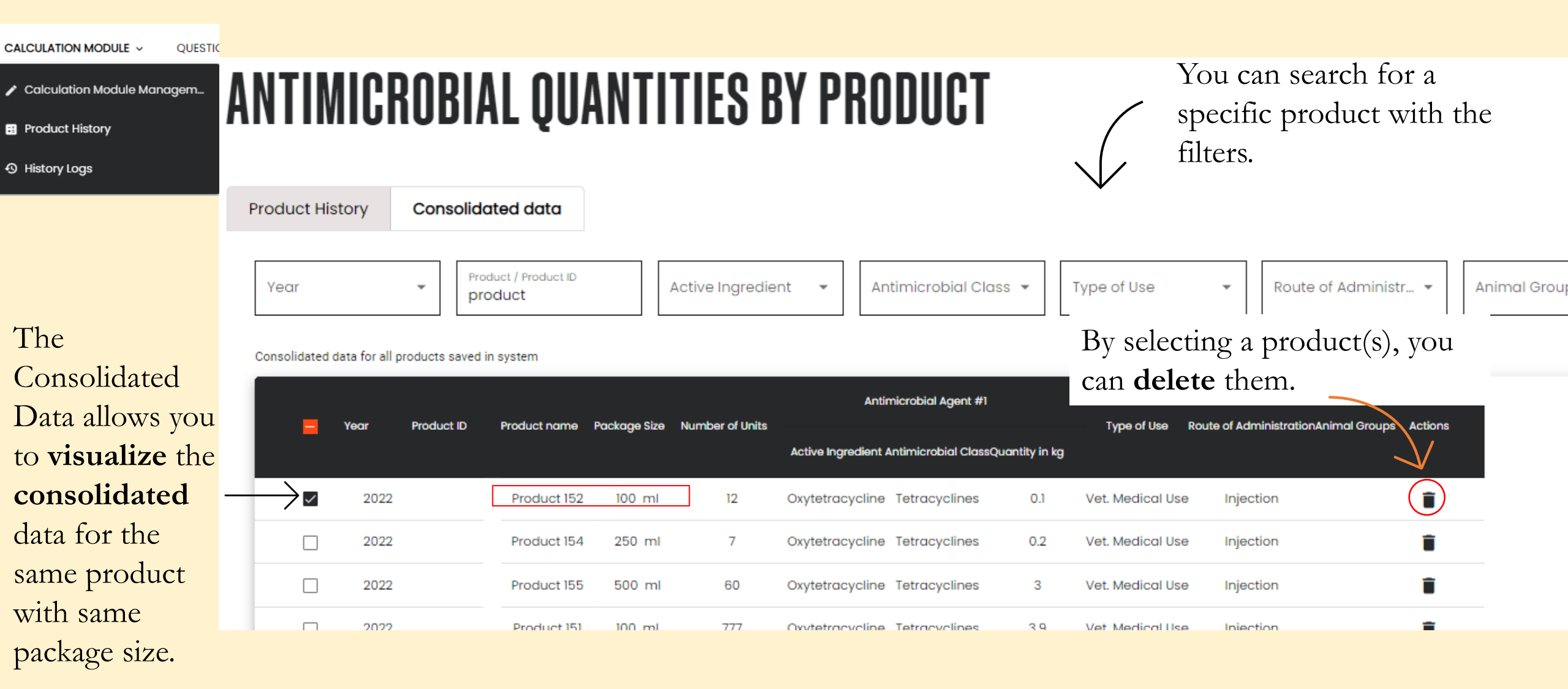

## ANIMUSE: How to Use the Calculation Module?

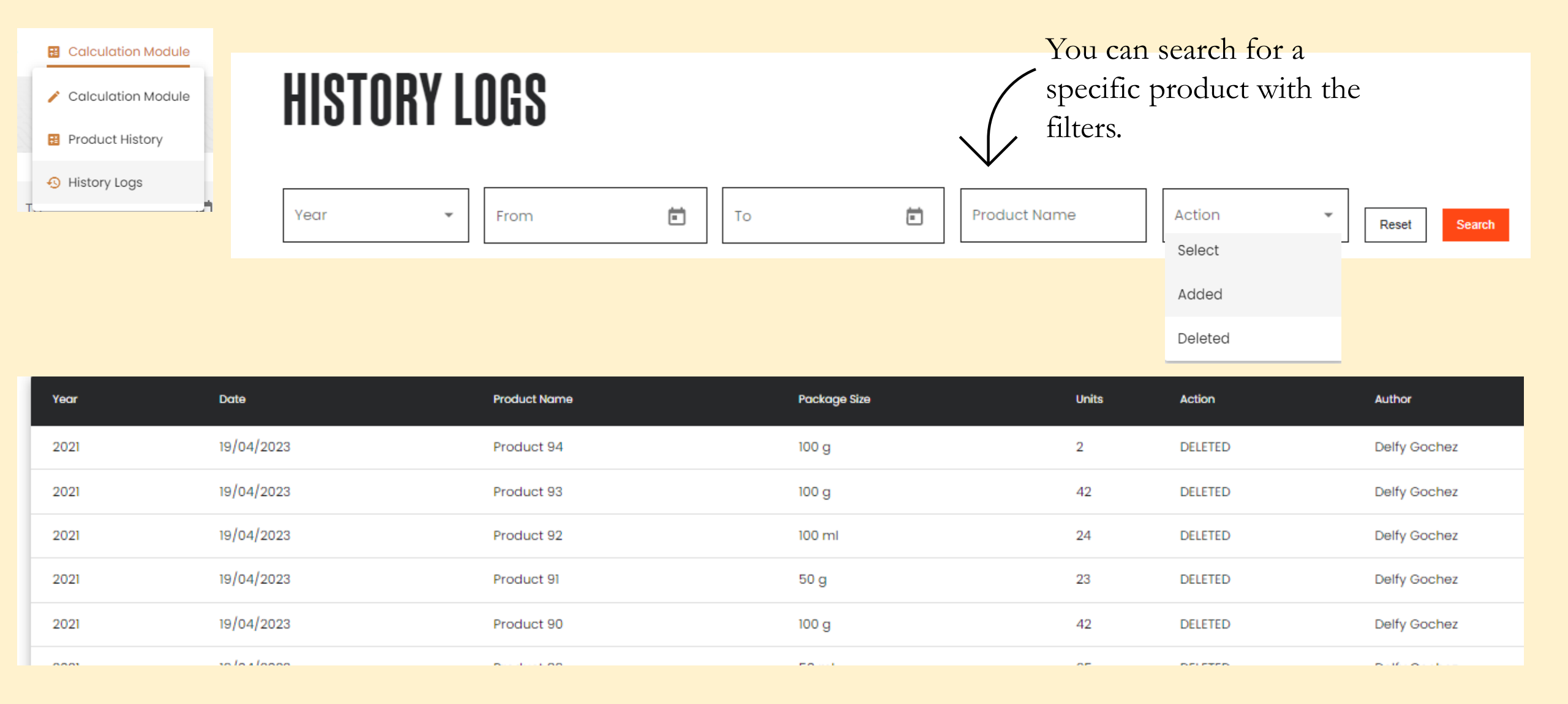

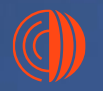

## Thank you

and the

For any question, contact us at <u>antimicrobialuse@woah.org</u>